## **FUN4FOUR** Configuration of the TP-Link WLAN Adapter

1. Connect the TP-Link WLAN adapter to the PC via USB cable and network cable.

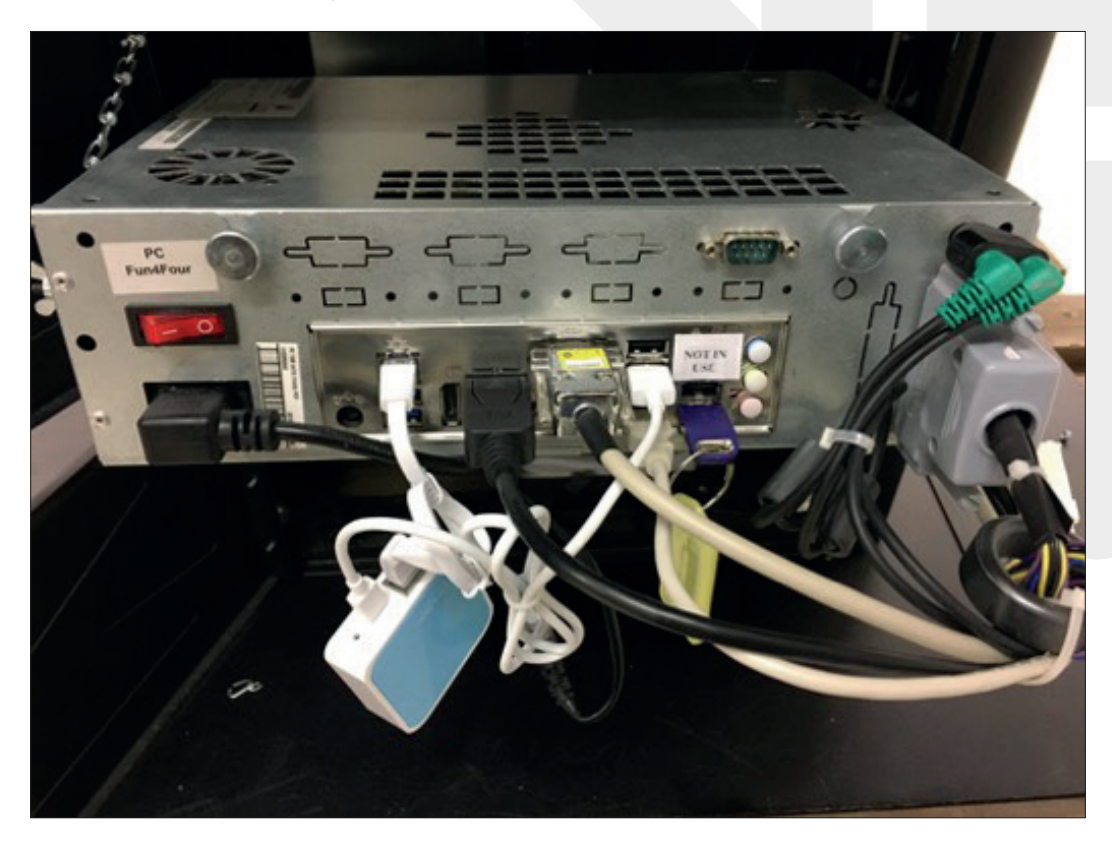

2. Press the "Test ON/OFF" button.

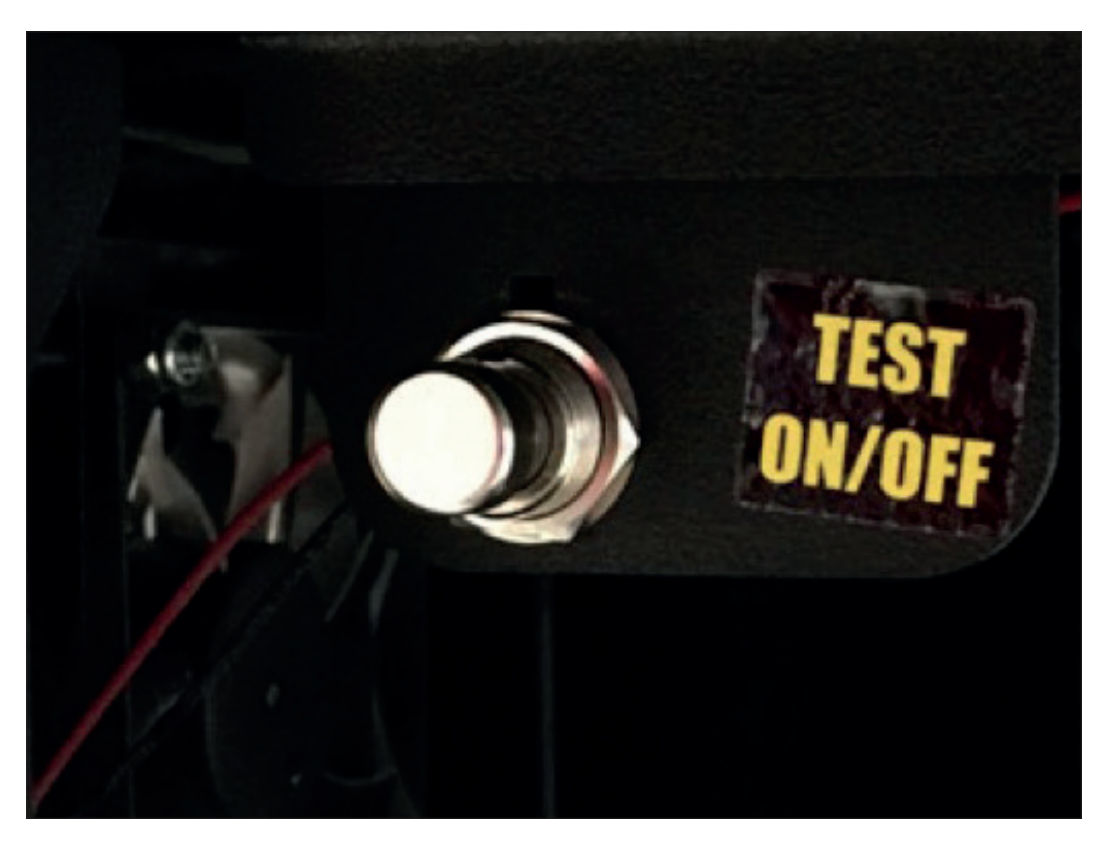

3. Select the "ChampionsNet" option in test mode.

| Test                                              | mode                                                       |
|---------------------------------------------------|------------------------------------------------------------|
| A - 11 DO10041846 (Version: 1<br>Tu, 18. December | 11.30, System: multitouch7-4 - 23)<br>2018, 15:42:38 Clock |
| General                                           | Basic settings                                             |
| Machine tests                                     | Hardware settings                                          |
| Bookkeeping                                       | Game price settings                                        |
| Games                                             | PIN setting                                                |
| ChampionsNet                                      | App Feature Settings                                       |
| Online Service (OTM)                              | Tournament Settings                                        |
|                                                   | Online Remote Control                                      |
|                                                   |                                                            |
| В                                                 | Jack                                                       |

4. Click on "change" under Connection (Network - Direct).

| Machine number                                  |                                       | 75759                        |          |
|-------------------------------------------------|---------------------------------------|------------------------------|----------|
| Name of the establishm                          | ent                                   | FE F4F Test                  |          |
| Place/Town                                      |                                       | 4052                         |          |
| Address                                         |                                       |                              |          |
| Telephone number                                |                                       |                              |          |
| Fax number                                      |                                       |                              |          |
| Email                                           |                                       |                              |          |
| Country                                         |                                       | Austria                      |          |
| change                                          |                                       |                              |          |
| change                                          |                                       |                              |          |
| Telephone number<br>User name<br>Time           | 21:10                                 |                              |          |
| Telephone number<br>User name<br>Time<br>change | 21:10<br>Test cor                     | nection                      |          |
| Telephone number<br>User name<br>Time<br>change | 21:10<br>Test cor<br>Regis            | inection                     |          |
| Telephone number<br>User name<br>Time<br>change | 21:10<br>Test cor<br>Regis            | inection<br>iter             |          |
| Telephone number<br>User name<br>Time<br>change | 21:10<br>Test cor<br>Regis<br>Receive | anection<br>ster<br>all data | Protocol |
| Telephone number<br>User name<br>Time<br>change | 21:10 Test cor Regis Receive          | anection<br>ster<br>all data | Protocol |

5. Now click on "WLAN Configuration" under Connection.

| Provider connection            |                    |        |
|--------------------------------|--------------------|--------|
| Telephone number               |                    | change |
| User name                      |                    | change |
| Password                       |                    | change |
| Confirmation                   |                    | change |
| Start of transmission          |                    |        |
| e Hour                         | © Minute +         |        |
| 21                             | 10 –               |        |
| Connection                     |                    |        |
| Network - VPN Network - Direct | WLAN Configuration |        |
| Network - PPPOE                |                    | Page 2 |
| Permanent Connection           | n                  |        |
|                                |                    |        |
|                                |                    |        |
|                                |                    | Apply  |

6. Select "Configure WLAN Adapter".

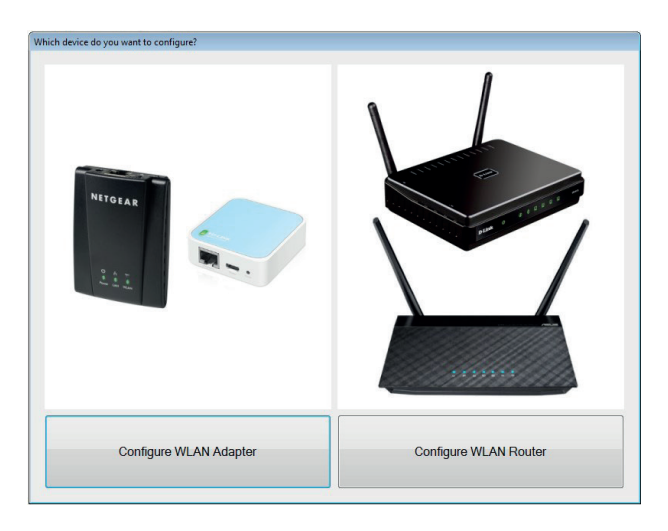

| тр-шок         | Model No. TL-WR802N    |                                            |  |
|----------------|------------------------|--------------------------------------------|--|
| Status         |                        |                                            |  |
| Quick Setup    |                        |                                            |  |
| Operation Mode | Status                 |                                            |  |
| letwork        |                        |                                            |  |
| Vireless       | Firmware Version:      | 0.9.1 3.16 v0001.0 Build 170421 Rel.74156n |  |
| DHCP           | Hardware Version:      | TL-WR802N v4 00000004                      |  |
| System Tools   |                        |                                            |  |
| ogout          | LAN                    |                                            |  |
|                | MAC Address            | C0:25-E0-8C-E4-82                          |  |
|                | IP Address:            | 192 168 0 104                              |  |
|                | Subnet Mask:           | 255.255.255.0                              |  |
|                | Wireless 2.4GHz        |                                            |  |
|                | Operation Mode:        | Client                                     |  |
|                | Wireless Radio:        | Enabled                                    |  |
|                | Name(SSID) of Root AP: | Service2                                   |  |
|                | Mode:                  | 11bgn mixed                                |  |
|                | Channel:               | 6                                          |  |
|                | Channel Width:         | Auto                                       |  |
|                | MAC Address:           | C0:25:E9:6C:FA:B2                          |  |
|                | System Up Time:        | 0 dav(s) 00:04:43 Refresh                  |  |

7. You are now at the status screen of the WLAN adapter.

8. Select the item "Wireless" on the left side.

|                           | TP-Link Wireless N Nano Router WR802N<br>Model No. TL-WR802N         |
|---------------------------|----------------------------------------------------------------------|
| Status<br>Quick Setup     | Connect to Host Network                                              |
| Operation Mode<br>Network | SSID(to be bridged): Service2                                        |
| Wireless                  | MAC Address(to be bridged): 10:FE:ED:8F:4C:CC e.g. 00:1D:0F:11:22:33 |
| DHCP                      | Scan<br>Security: WPA2.PSK                                           |
| System Tools<br>Logout    | Password: Service2                                                   |
|                           | Save                                                                 |

## 9. Then click on "Scan".

| + tp-link        | TP-Link Wireless N Nano Router WR802N<br>Model No. TL-WR802N   |
|------------------|----------------------------------------------------------------|
| Status           |                                                                |
| Quick Setup      |                                                                |
| Operation Mode   | Connect to Host Network                                        |
| Network          | SSID(to be bridged): Service2                                  |
| Wireless         | MAC Address(to be bridged): 10-EEED AC/CC on 00-40-0E-44-22-22 |
| - Basic Settings |                                                                |
| DHCP             | Scan                                                           |
| System Tools     | Security: WPA2-PSK                                             |
| Logout           | Password: Service2                                             |
|                  | Save                                                           |

## 10. All available WiFi networks will now be displayed.

|               | A  | LIST                  |                                       |                 |         |               |         |
|---------------|----|-----------------------|---------------------------------------|-----------------|---------|---------------|---------|
| itus          |    |                       |                                       |                 |         |               |         |
| ick Setup     |    | 2                     | · · · · · · · · · · · · · · · · · · · |                 |         |               |         |
| eration Mode  |    | The scanned APs are a | is follows                            |                 |         |               |         |
| twork         |    | AP numbers: 24        | Refresh                               |                 |         |               |         |
| reless        | ID | BSSID                 | SSID                                  | Signal strength | Channel | Encryption    | Connect |
| asic Settings | 1  | 54:A0:50:83:65:CA     | Service1                              | 75              | 6       | WPA2-PSK/TKIP | Connect |
| ICP           | 2  | 1C:B7:2C:D1:BA:3E     | MusicAndFun                           | 61              | 11      | None          | Connect |
| stem Tools    | 3  | 10:FE:ED:8F:4C:CC     | Service2                              | 58              | 6       | WPA2-PSK/AES  | Connect |
| gout          | 4  | 34:DB:FD:B4:2B:94     | guest1                                | 58              | 1       | WPA2-PSK/AES  | Connect |
|               | 5  | 34:DB:FD:B4:2B:95     | voice                                 | 58              | 1       | WPA2-PSK/AES  | Connect |
|               | 6  | 34:DB:FD:B4:2B:93     | wlan40                                | 58              | 1       | WPA2-PSK/AES  | Connect |
|               | 7  | 34:DB:FD:B4:2B:91     | musicfun                              | 57              | 1       | WPA2-PSK/AES  | Connect |
|               | 8  | 34:DB:FD:B4:2B:90     | wint                                  | 57              | 1       | WPA2-PSK/AES  | Connect |
|               | 9  | 28:3B:82:82:B7:17     | 4932939                               | 55              | 10      | WPA-PSK/AES   | Connect |
|               | 10 | 84:B8:02:1D:2A:E5     | voice                                 | 51              | 11      | WPA2-PSK/AES  | Connect |
|               | 11 | 84:B8:02:1D:2A:E4     | guest1                                | 50              | 11      | WPA2-PSK/AES  | Connect |
|               | 12 | 84:B8:02:1D:2A:E1     | musicfun                              | 50              | 11      | WPA2-PSK/AES  | Connect |
|               | 13 | 84:B8:02:1D:2A:E0     | wint                                  | 50              | 11      | WPA2-PSK/AES  | Connect |
|               | 14 | 84:B8:02:1D:2A:E3     | wlan40                                | 50              | 11      | WPA2-PSK/AES  | Connect |
|               | 15 | 84:B8:02:13:DE:F4     | guest1                                | 47              | 6       | WPA2-PSK/AES  | Connect |
|               | 16 | 84:B8:02:13:DE:F5     | voice                                 | 47              | 6       | WPA2-PSK/AES  | Connect |
|               | 17 | 84:B8:02:13:DE:F3     | wlan40                                | 47              | 6       | WPA2-PSK/AES  | Connect |
|               | 18 | 84:B8:02:13:DE:F1     | musicfun                              | 46              | 6       | WPA2-PSK/AES  | Connect |
|               | 19 | 84:B8:02:13:DE:F0     | wint                                  | 46              | 6       | WPA2-PSK/AES  | Connect |
|               | 20 | 10:FE:ED:75:18:9D     | Oracle                                | 43              | 11      | None          | Connect |
|               | 21 | 2E:6F:C9:0D:5E:FD     | DIRECT-fd-HP M477 real                | 37              | 6       | WPA2-PSK/AES  | Connect |
|               | 22 | 74:4A:A4:74:89:27     | 3HuiTube_2.4Ghz_8927                  | 36              | 6       | WPA2-PSK/AES  | Connect |
|               | 23 | 84:B8:02:13:C0:E1     | musicfun                              | 34              | 11      | WPA2-PSK/AES  | Connect |
|               | 24 | 84-B8-02-13-C0-E0     | wint                                  | 34              | 11      | WPA2.PSKIAES  | Connect |

11. Select your desired WiFi network by pressing "Connect".

12. You are back under the point "Wireless".

13. Enter the password of the WLAN network in the password line and press "Save". (You can activate the keyboard at the bottom right of the screen.)

|                                                                                                    | TP-Link Wireless N Nano Router<br>Model No. TL-WR802N                                       | r WR802N                                                                                                    |  |
|----------------------------------------------------------------------------------------------------|---------------------------------------------------------------------------------------------|----------------------------------------------------------------------------------------------------|--|
| Status<br>Quick Setup<br>Operation Mode<br>Network<br>Wireless<br>- Basic Settings<br>DHCP<br>System Tools<br>Logout | Connect to Host Network<br>SSID(to be bridged):<br>MAC Address(to be bridged):<br>Password: | Service2           10:FE:ED:8F:4C:CC         e.g. 00:1D:0F:11:22:33           Scan           WPA2-PSK           Service2           Save |  |

14. The WLAN adapter is now fully configured.

15. In the menu "Status" you can see an overview of the settings made.

|                | TP-Link Wireless N Nano Router WR802N<br>Model No. TL-WR802N |
|----------------|--------------------------------------------------------------|
| Status         |                                                              |
| Quick Setup    |                                                              |
| Operation Mode | Status                                                       |
| Network        |                                                              |
| Wireless       | Firmware Version: 0.9.1 3.16 v0001.0 Build 170421 Rel.74156n |
| DHCP           | Hardware Version: TL-WR802N v4 00000004                      |
| System Tools   |                                                              |
| Logout         | LAN                                                          |
|                | MAC Address: C0:25:E9:6C:FA:B2                               |
|                | IP Address: 192.168.0.104                                    |
|                | Subnet Mask: 255.255.255.0                                   |
|                | Wireless 2.4GHz                                              |
|                | Operation Mode: Client                                       |
|                | Wireless Radio: Enabled                                      |
|                | Name(SSID) of Root AP: Service2                              |
|                | Mode: 11bgn mixed                                            |
|                | Channel: 6                                                   |
|                | Channel Width: Auto                                          |
|                | MAC Address: C0:25:E9:6C:FA:B2                               |
|                | System Up Time: 0 day(s) 00:16:37 Refresh                    |

16. To verify the connection, select the "Championsnet" option in trial mode and then click "Test Connection".

| Machine/Set-up site                             |               |            |          |
|-------------------------------------------------|---------------|------------|----------|
| Machine number                                  | 7             | 75759      |          |
| Name of the establishment                       | F             | E F4F Test |          |
| Place/Town                                      | 4             | 1052       |          |
| Address                                         |               |            |          |
| Telephone number                                |               |            |          |
| Fax number                                      |               |            |          |
| Email                                           |               |            |          |
| Country                                         |               | Austria    |          |
| change                                          |               |            |          |
| Telephone number<br>User name<br>Time<br>change | 21:10         |            |          |
| www                                             | Test connect  | ion        |          |
|                                                 | Register      |            |          |
|                                                 | Receive all d | ata        |          |
|                                                 |               |            | Protocol |
| V Activate                                      |               |            | Back     |

| Country                                |        | Austria    |   |
|----------------------------------------|--------|------------|---|
| change                                 |        |            |   |
| Telephone number User name Time change |        | ОК         | • |
| www                                    | Test c | connection |   |
|                                        | Re     | gister     |   |
|                                        |        |            |   |
|                                        |        |            |   |

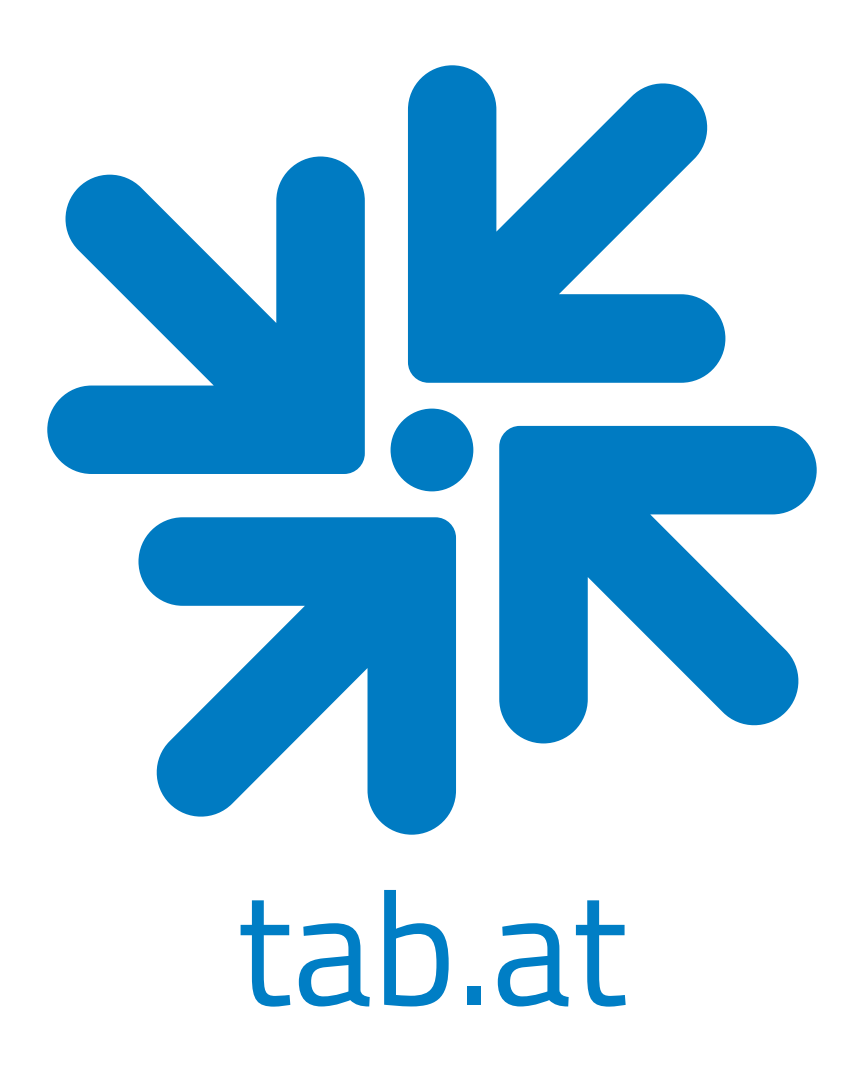